# Como cadastrar ação de ruptura e integração com maxPedido no maxPromotor

2.0 Como será visualizado no aplicativo.

#### Produto: MaxPromotor

### 1.0 Cadastrando uma ação no ponto de venda:

1.1 - No menu lateral acesse a opção Ações e Acompanhamento>> Ações do Ponto de Venda

| Christ MaxPranotor Vero       | 16<br>Nr 2.18.06.082 |                            |           | Pesquisar funcionalidade 👘 🖉               | 0 <u>6</u> [ |  |
|-------------------------------|----------------------|----------------------------|-----------|--------------------------------------------|--------------|--|
| Dashboard                     |                      |                            |           |                                            |              |  |
| Ações e Acompanhamentos       | 2 Coaching Metas     |                            |           |                                            |              |  |
| Acompanhamento Unline         |                      |                            |           |                                            |              |  |
| 19 Ações no Ponto de Venda    | Data Fim *           |                            | Regional  | Filial                                     |              |  |
| Envio de Relatórios por Ernal | 25/09/20             | 23                         | Selectore | v Seledore                                 | ~            |  |
| informações do Aparelho       | ~                    |                            |           |                                            |              |  |
| Treinamento e Incentivo       | _                    |                            |           |                                            |              |  |
| idantros                      |                      | Posquitar                  | Limpar    |                                            |              |  |
| leria de Fotos                |                      | Colaboradores:             |           | Média Horas Trabalhadas:                   |              |  |
| jetivos e Metas               |                      | Com Roteiro<br>Sem Roteiro |           | Média Horas Ociosas:<br>Média Deslocamento |              |  |
| squisas e Tarefas             |                      | Fora de Rota:              |           |                                            |              |  |
| arrada de Trabalho            |                      |                            |           |                                            |              |  |
| otas e Apendas                |                      |                            |           |                                            |              |  |

1.2 Na tela de consulta clique em novo para cadastrar.

| = 0 | Usuarie 1-<br>Oferse Max          | Mäinine Bisternes<br>Pranotor: Versilis: 2.32.05.082 |       |   |           |            |                            |       | Pesquisar funcio | validade 🏼 👂 |     | 0% |   | et i |  |
|-----|-----------------------------------|------------------------------------------------------|-------|---|-----------|------------|----------------------------|-------|------------------|--------------|-----|----|---|------|--|
| Cor | n <mark>sulta de</mark><br>Código | Ações no Ponto de                                    | Venda |   | Descrição |            |                            |       | Tipo             |              |     |    | ~ |      |  |
|     | Pesquisia                         | Selectorie                                           |       | ~ | Pergunta  | Selectorie |                            | ~     |                  |              |     |    |   |      |  |
|     | Pespaisar                         | Noso                                                 | Umpar |   |           |            |                            |       |                  |              |     |    |   |      |  |
|     |                                   | Desorição 🔿                                          |       |   | Código O  |            |                            | тро О |                  | Ag           | tes |    |   |      |  |
| 16  | shuna Aqio N                      | a Ponto de Venda encontrada                          |       |   |           |            |                            |       |                  |              |     |    |   |      |  |
|     |                                   |                                                      |       |   | 1 de 1    | ی ک        | <ul><li>) (3) 10</li></ul> | ÷     |                  |              |     |    |   |      |  |
|     |                                   |                                                      |       |   |           | Máxi       | Malmol                     |       |                  |              |     |    |   |      |  |

1.3 - Na parte de tipo, colocar qual tipo de ruptura deseja utilizar

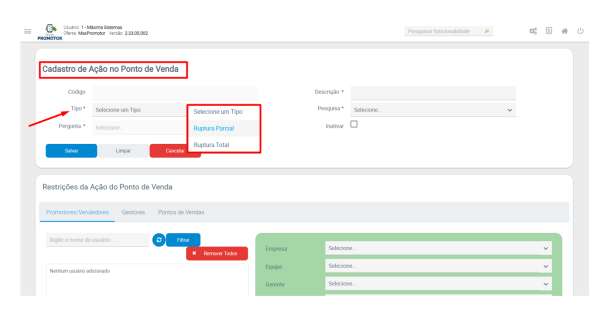

1.3.1 Filtro Pesquisas

- As pesquisas apresentadas no filtro devem ser ativas e também:
  - Parte da descrição, da pesquisa, deve ter "Ruptura"
  - A pesquisa deve estar vinculada a perguntas pré-existentes:
    - "Teve ruptura?"
    - "Quantidade"

1.3.2 Filtro Perguntas

- A Perguntas devem estar vinculadas a um Assunto, e este vinculado a Pesquisa;
- Tipo Ruptura Parcial:
- A pergunta deve ser do tipo numérico inteiro e descrição com nome "Quantidade";
  Tipo Ruptura Total:
  - A pergunta deve ser do tipo Sim/Não e descrição com nome "Teve ruptura?";

1.4 - Caso queira realizar alguma restrição, segue normalmente para os promotores igual para pesquisas. Exibirá somente para aqueles dessa lista de restrição.

## Artigos Relacionados

- Como Cadastrar Usuários no maxPesquisa
- Como cadastrar Ponto de Pesquisa
- Status de Entrega
- Como consultar os motivos de não venda para o Pré Pedido?
- Check-out automático maxPromotor

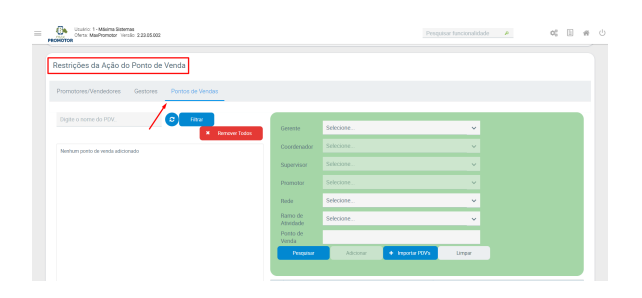

#### 2.0 Como será visualizado no aplicativo.

2.1 Após isso, realizar a sincronização no aparelho do promotor. Lembrando que para o promotor não terá nenhuma diferença de pesquisa, apenas o cadastro será diferente na web. O promotor poderá responder e aparecerá normalmente a sugestão de venda no maxPedido para o RCA.

Uma ação do ponto de venda pode estar atrelado apenas a uma pesquisa, então, caso tenha mais de uma pesquisa, só irá funcionar para aquela que está atrelada e subirá a informação de recomendação de produto.

Ao fazer o processo padrão do cadastro de uma pesquisa (Assunto + Pergunta + Item Avaliado), o item avaliado precisa ter um código de referência.

Sem o código de referência, não será possível subir a informação para o maxPedido

| = | Churto 1 - Malina Sistemas<br>Dens MaiPioneter Vecto 2.23 | 05.082                         |                  | Pesquisar funcionalidade 🔒 | 00 |   | # |
|---|-----------------------------------------------------------|--------------------------------|------------------|----------------------------|----|---|---|
|   | Carlaetro de Item Avaliada                                | 2                              |                  |                            |    |   |   |
|   | Tipo *                                                    | Selectore .                    | Origem           | Selections                 |    |   |   |
|   | Nome *                                                    |                                | Código *         |                            |    |   |   |
|   | Cód Referência                                            |                                | Qid Minima Fotos |                            |    | + |   |
|   | Ser                                                       | m imagem definida para o item! |                  |                            |    |   |   |
|   | Carregar Imagem                                           |                                |                  |                            |    |   |   |
|   | + Escolha                                                 |                                |                  |                            |    |   |   |
|   | Salicar Limpar                                            | Careolar                       |                  |                            |    |   |   |

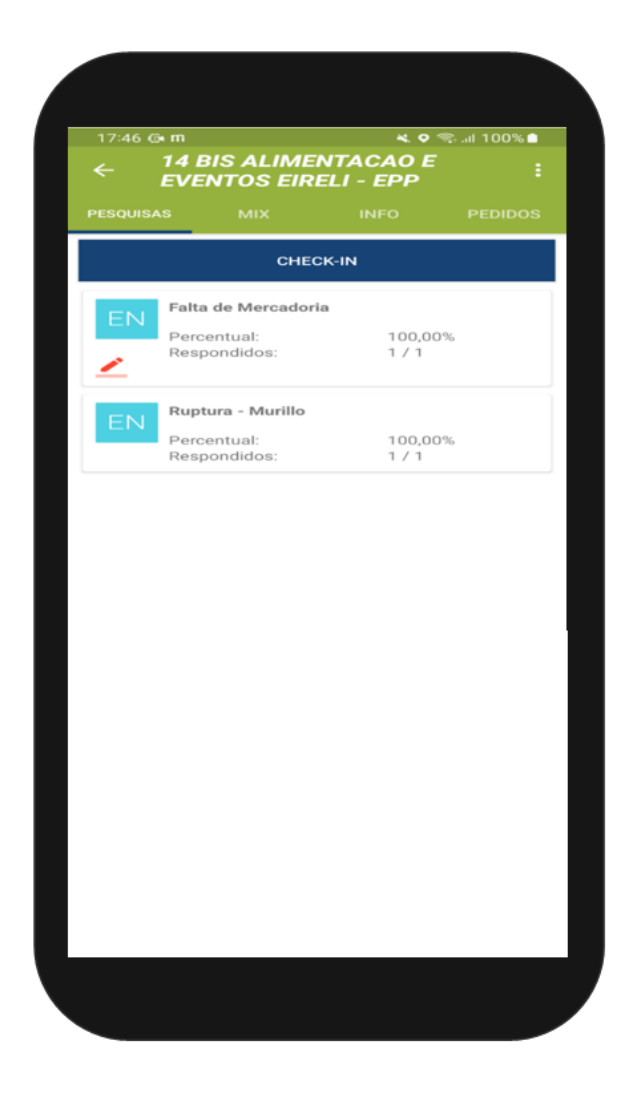

Voltar

Artigo sugerido por Murillo Alves

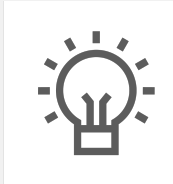

Não encontrou a solução que procurava?

Sugira um artigo

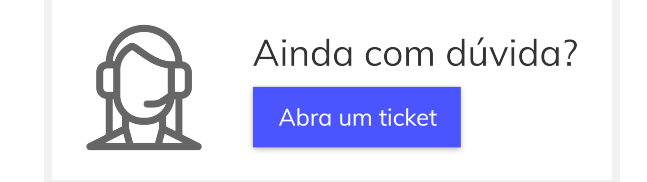